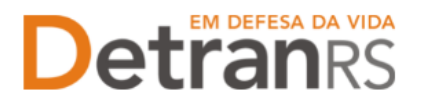

## Para solicitar vinculação de Atendente no Sistema GEP

- No Menu, escolha PROCESSO. Clique em NOVO. Escolha VINCULAÇÃO DE PROFISSIONAL e clique em AVANÇAR.
  - a. Informe o RG ou o CPF do profissional que deseja vincular e clique em LOCALIZAR PROFISSIONAL.

| Processo de Vinculação de Profissional            |                              |                        |
|---------------------------------------------------|------------------------------|------------------------|
| × Fechar                                          |                              |                        |
| Tipo:* Vinculação de Profissional 🔹               |                              |                        |
| Nro Documento:                                    | UF: RS CPF:                  | Localizar Profissional |
| Informe ao menos um dos documentos acima e clique | em "Localizar Profissional". |                        |

 b. Caso o profissional seja localizado, mas não possua a atividade para a qual está sendo vinculado (Atendente), clique em NOVA ATIVIDADE(1), selecione a atividade(2) e clique em SALVAR(3).

| Gerar Processo X Fechar                                  |                          |          |                 |                            |       |
|----------------------------------------------------------|--------------------------|----------|-----------------|----------------------------|-------|
| po:* Substituição profissional *                         |                          |          |                 |                            |       |
| Profissional a ser substituido                           |                          |          |                 |                            |       |
| Profissional:                                            |                          |          | Nova Atividade  |                            |       |
| Atividade: Responsável Técnico de CDV                    |                          |          | Salvar × Fechar |                            |       |
| Brofissional Substitute                                  |                          |          | 3               |                            |       |
| Promissional Substituto                                  |                          |          | Atividade: *    | •                          |       |
| Doc. Identidade:                                         | UF: RS CP                | F:       |                 |                            |       |
| Nome:                                                    |                          |          | 2               | Gerente de CDV             |       |
| forme a data para efetivar a substituição:               |                          |          |                 | Responsável Técnico de CDV |       |
| Profissional Sushetituto                                 |                          |          |                 |                            |       |
|                                                          |                          |          |                 |                            |       |
| Para prosseguir, selecione o profissional substituto e d | ique em "Gerar Processo" |          |                 |                            |       |
| Nome Profissional O                                      | Atividade                | Situação | Credenc         | Reg Anual                  | GAD-E |
| Registros não encontrados.                               |                          |          |                 |                            |       |

c. Caso o profissional não seja localizado, será necessário fazer a inclusão:

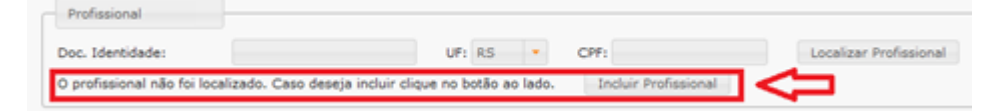

- d. Clique em INCLUIR PROFISSIONAL, digite o RG e o CPF e clique em AVANÇAR:
- e. Preencha os dados exigidos, selecione a atividade e clique em SALVAR PROFISSIONAL:

| iome: *           |              |                  |   |
|-------------------|--------------|------------------|---|
| ata Nascimento: * | 5 Emancinada |                  |   |
| elefone:          | Celular:     |                  |   |
| -mail*:           |              |                  |   |
| Escolaridade      |              |                  |   |
| Escolaridade:     |              | -                |   |
| Instituição:      |              | UF: •            |   |
| Data conclusão:   | 0            |                  |   |
| Endereço          | ρ            | Tipo Logradouro: |   |
| Logradouro:*      |              | Número:          | 1 |
| Complemento:      |              | Bairro:*         | _ |
| Município:*       |              | UF:* •           | 4 |
| kividade: *       |              |                  |   |
|                   |              |                  |   |
|                   | 1 1 mm       |                  | _ |

Atualizado em 14/04/2025 Página 1 de 3

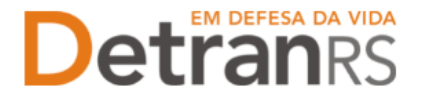

- f. O profissional passará a constar na lista como localizado.
- g. Selecione o profissional e a atividade desejada e clique em GERAR SOLICITAÇÃO:

| Profissiona<br>ara prosse | guir, selecione o profissional substitu | to e clique em "Gerar Processo" |            |         |           |       |
|---------------------------|-----------------------------------------|---------------------------------|------------|---------|-----------|-------|
|                           | Nome Profissional ©                     | Atividade                       | Situação   | Credenc | Reg Anual | GAD-E |
|                           |                                         | Responsável Técnico de CDV      | Cadastrada |         |           |       |

- h. Ao ser localizado o profissional, selecione a atividade que deseja vincular.
- i. Confira e corrija dados como telefone, e-mail e endereço.
- j. Clique em GERAR SOLICITAÇÃO:

| 🖌 Gerar Sol                                 | licitação 🗙 Fechar                                                                        |             |                          |                               |                                   |
|---------------------------------------------|-------------------------------------------------------------------------------------------|-------------|--------------------------|-------------------------------|-----------------------------------|
|                                             |                                                                                           |             |                          |                               |                                   |
| Nro Docum                                   | hento:                                                                                    | UP: RS      | <ul> <li>CPF:</li> </ul> |                               |                                   |
| Nome:                                       |                                                                                           |             |                          |                               |                                   |
| Nividades d                                 | o profissional                                                                            |             |                          |                               |                                   |
|                                             | Atividade                                                                                 | Situação    | Credenc                  | Reg Anual                     | GAD-E                             |
|                                             | Instrutor Prático                                                                         | Homologada  | 16/11/2017               | 16/11/2018                    | 16/11/2017                        |
| Telefone:<br>E-mail:                        | 51                                                                                        | Celular:    | Dados disponi            | iveis para atualização pelo C | FC                                |
| Escolarid                                   | lade                                                                                      |             |                          |                               |                                   |
| Escolarid                                   | lade<br>colaridade:                                                                       |             |                          |                               |                                   |
| Escolario<br>Esc<br>I<br>Data               | lade<br>colaridade:<br>instituição:<br>conclusão:                                         |             | UF: RS *                 |                               |                                   |
| Escolario<br>Esc<br>I<br>Data<br>Endereço   | ade                                                                                       |             | UP: RS •                 |                               |                                   |
| Escolario<br>Esc<br>I<br>Data<br>Endereço   | lade<br>colaridade:<br>netbuição:<br>conclusão:                                           | )<br>]<br>] | UF: RS •                 | Padas                         | disponíveis para                  |
| Escolario<br>Esc<br>Data<br>Endereço        | lade<br>colaridade:<br>instituição:<br>conclusão:<br>CEP:* p<br>gradouro:*                | π           | UP: KS +                 | 2 Dados                       | disponiveis para<br>ação pelo CFC |
| Escolario<br>Esc<br>Data<br>Endereço<br>Log | lade colaridade:<br>Instituição:<br>conclusão:<br>conclusão:<br>paradouro:*<br>pradouro:* | T           | D Logradoure:            | * Dados                       | disponiveis para<br>ação pelo CFC |

- k. Clique em 'GerarDoc' para gerar o Requerimento de Vinculação.
- 2. Clique na aba 'Documentos'.
- 3. No botão GERAR DOCUMENTO, você terá acesso ao:
  - a. Requerimento de vinculação do profissional.
    - i. Clique para gerar o documento já preenchido pelo GEP.
    - ii. A empresa poderá optar entre a assinatura GOV.BR (gerar documento para assinatura digital) ou a assinatura no documento baixado (gerar documento para assinatura manual). Para maiores informações, verifique o Manual de Assinaturas (clique aqui).
    - iii. O requerimento deverá ser assinado tanto pelo responsável pela empresa quanto pelo profissional.

| Edição Processo - Alteração de Endereço - Processo: 2024000143 |                    |                                      |  |  |  |  |
|----------------------------------------------------------------|--------------------|--------------------------------------|--|--|--|--|
| ✓ Enviar Credenciamento X Cancelar Processo                    | ar Docs 🗙 Fechar   |                                      |  |  |  |  |
| Geral Documentos Endereço                                      |                    |                                      |  |  |  |  |
| + Anexar Foto                                                  |                    |                                      |  |  |  |  |
| Documentos Solicitação ᅌ                                       | Açõ                | Situação                             |  |  |  |  |
| Requerimento de vistoria para alteração de endereço            | + Carregar Arquivo | Não Informado                        |  |  |  |  |
| Planta baixa                                                   | Carregar Arquivo   | cumento para assinatura manual<br>do |  |  |  |  |
| Fotos                                                          | + Carregar Arquivo | Não Informado                        |  |  |  |  |
| Fotos das instalações                                          | + Carregar Arquivo | Não Informado                        |  |  |  |  |

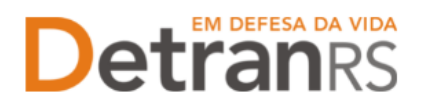

ESTADO DO RIO GRANDE DO SUL SECRETARIA DA SEGURANÇA PÚBLICA DEPARTAMENTO ESTADUAL DE TRÂNSITO

- 4. Anexe os documentos exigidos e clique em ENVIAR CREDENCIAMENTO.
- 5. Ao finalizar o processo, o profissional receberá e-mail informando a vinculação e dados de acesso ao sistema. A empresa também é informada sobre a vinculação.